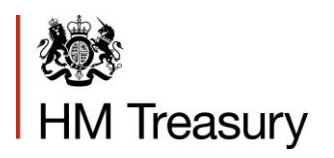

## OSCAR II WGA User

## Management Form Guidance for: Local Government and Public Corporation Users

June 2020

# OGL

© Crown copyright 2018

This publication is licensed under the terms of the Open Government Licence v3.0 except where otherwise stated. To view this licence, visit nationalarchives.gov.uk/doc/open-government-licence/version/3 or write to the Information Policy Team, The National Archives, Kew, London TW9 4DU, or email: psi@nationalarchives.gov.uk.

Where we have identified any third party copyright information you will need to obtain permission from the copyright holders concerned.

This publication is available at www.gov.uk/government/publications

Any enquiries regarding this publication should be sent to us at public.enquiries@hmtreasury.gov.uk

ISBN 978-1-911375-XX-X PUXXXX

## Contents

| Chapter 1 | Introduction           | 2 |
|-----------|------------------------|---|
| Chapter 2 | Detailed Form Guidance | 3 |
| Chapter 3 | Related Documents      | 5 |

## Chapter 1 Introduction

- 1.1 This guidance has been prepared to support the User experience when applying to become an OSCAR II User for any Local Government and Public Corporation Users making Whole of Government Accounts (WGA) submissions and provides detailed guidance on completing the WGA User Management Form.
- **1.2** The WGA User Management Form is available on <u>Gov.uk</u> and a link to this Form is available from One Finance.
- 1.3 Users that require access to OSCAR II will need to:
- 1.4 Download the Form,
- 1.5 Complete the Form,
- 1.6 Submit the completed Form to <u>WGAOSCAR@hmtreasury.gov.uk</u>
- 1.7 The WGA Team will review and authorise your access. Once the request has been approved by the WGA User Authoriser, it will be forwarded to Deloitte Managed Services to create your account on OSCAR II.
- **1.8** Please refer to the detailed instructions within Chapter 2 as required for guidance and clarification.

# Chapter 2 Detailed Form Guidance

#### 2.1

| PART | Field                                                    | User Instructions                                                                                                    |
|------|----------------------------------------------------------|----------------------------------------------------------------------------------------------------|
| ONE  | New User Contact details                                 | Please enter your full name.                                                                                                    |
| ONE  | WGA Body Code                                            | Please enter your WGA Organisation code.<br>If you do not know this, a detailed list of<br>WGA CPID codes and names can be found<br>on <u>Gov.uk.</u>                                                                                                    |
| ONE  | WGA Body/Corporation<br>Name                             | Please enter your WGA Organisation<br>Name. If you do not know this, a detailed<br>list of WGA CPID codes and names can be<br>found on <u>Gov.uk.</u>                                                                                                    |
| ONE  | E-mail Address                                           | Please enter your e-mail address. This<br>should be your official e-mail address and<br>not a personal e-mail address as these are<br>not permitted.                                                                                                    |
| ONE  | Contact Telephone Number                                 | Please enter your work phone number.<br>This may be used to follow up on any<br>queries regarding your application to<br>become a WGA OSCAR II User. This<br>contact detail will be shared with Deloitte<br>Managed Services (DMS) who provide<br>support and maintenance to OSCAR II. |
| ONE  | Line Manager's e-mail<br>address                         | Please enter the e-mail address of your Line Manager.                                                                                                    |
| TWO  | Replace an Existing User –<br>Existing User Name?        | If you are replacing an existing User, please<br>provide their OSCAR II User details (if<br>known).                                                                                                    |
| TWO  | Replace an Existing User –<br>Existing OSCAR II User ID? | If known, please enter the existing Users<br>OSCAR II User ID.                                                                                                    |
| TWO  | Disable Account?                                         | Please complete this section for any User(s)<br>who have left the team / organisation /<br>Body. (Please provide all OSCAR II<br>Usernames).                                                                                                    |
| TWO  | Enter Names                                              | Where User Access is to be revoked for a<br>single User – please enter their OSCAR II<br>User Name.<br>Where User Access is to be revoked for<br>multiple Users - please list all the OSCAR II<br>User Names to be removed, in this section.                                           |

| PART  | Field                      | User Instructions                                    |  |  |
|-------|----------------------------|------------------------------------------------------|--|--|
|       |                            | Complete this section to state the                   |  |  |
|       | Enter Additional Local WGA | Organisation code and full name of the               |  |  |
| THREE | Body detail or Public      | Organisation(s) you need to submit data              |  |  |
|       | Corporation details        | for. Please see <u>Gov.uk</u> for a detailed list of |  |  |
|       |                            | WGA CPID codes.                                      |  |  |

# Chapter 3 Related Documents

3.1

| Ref | Title                                                       | Version |
|-----|-------------------------------------------------------------|---------|
| 1   | OSCAR II WGA User Management Form for LG and PC's Issue 1.0 | 1.0     |